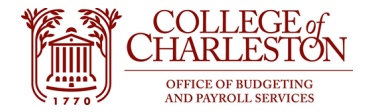

Revised 11.17.2022

## How to Access ePrint

- 1. Note: ePrint passwords do not sync with credentials, so end-users may need to reset their ePrint passwords with the IT Service Desk.
- 2. Log into MyPortal.
- 3. Locate and click the "ePrint VPN Required" tile. The tile location may be different for each user.

## COLLEGE of CHARLESTON

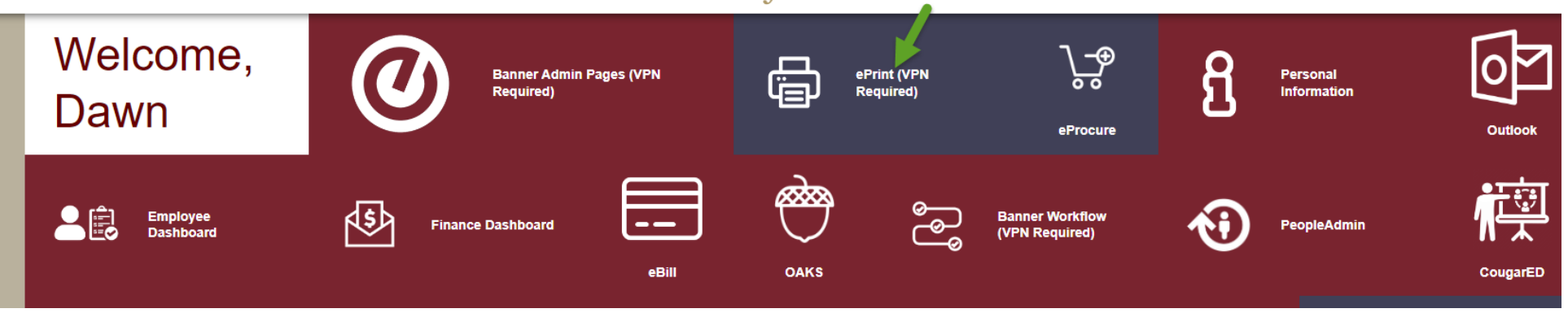

4. A new tab will open with the ePrint website. Ensure that the Repository says "ePrint Finance."

| Banner<br>ePrint | Login About Banner ePrint FAQ |                                                               | Change Repository   Help   Logou |
|------------------|-------------------------------|---------------------------------------------------------------|----------------------------------|
|                  |                               | User ID:<br>Password:<br>Repository ePrint Finance ~<br>Enter |                                  |

- 5. Change Set List Length to view more reports on the same page
  - a. Click "My ePrint"
  - b. Click "Set List Length"
  - c. Enter a number for the report list length
  - d. Click "Save"

| Banner<br>ePrint                   | My ePrint for Repository ePrint Finance |                                               |
|------------------------------------|-----------------------------------------|-----------------------------------------------|
| ePrint Finance : My ePrint         | About Banner erfint: FAQ: My erfint     |                                               |
| Configure Report Groups Reorder Se | arch Settings Set List Length           |                                               |
|                                    |                                         | Your report list length is set to 50          |
|                                    |                                         | Enter a number for the report list length: 99 |
|                                    |                                         | Save                                          |

- 6. Create your own report groups for reports you access most often
  - a. Click "My ePrint"
  - b. Click "Create Group"
  - c. Enter a name for the report group
  - d. Use the left and right buttons to add or remove
  - e. Click "Save" at the bottom of the page

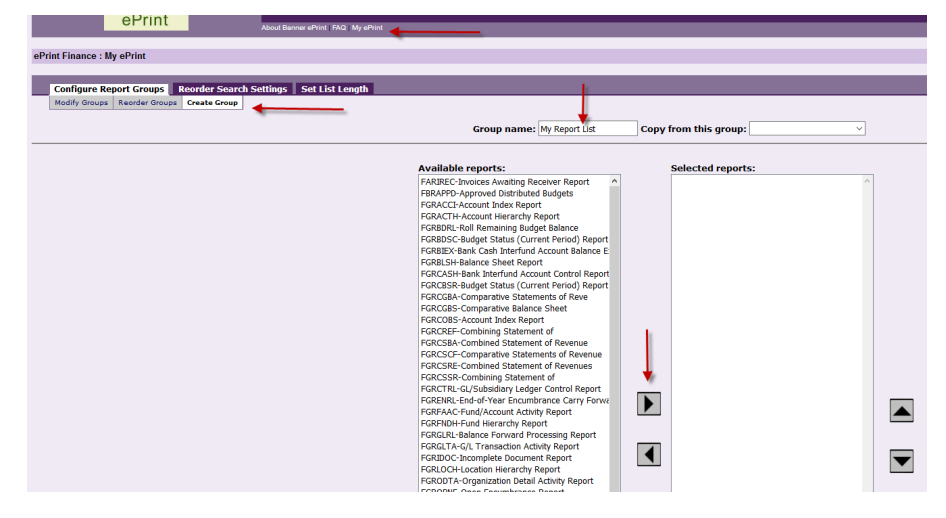

7. Accessing a report

- a. Click the "PDF" button to view the most recent report
- b. Click the "drill" to view prior versions of the report

| ePrint                 | Banner ePrint   FAQ   My ePrint |                                   |
|------------------------|---------------------------------|-----------------------------------|
| ePrint Finance         |                                 |                                   |
| Ouick Links Test Group |                                 |                                   |
|                        | Report                          | Description                       |
|                        | FARIREC                         | Invoices Awaiting Receiver Report |
| PDF TEXT J             | FBRAPPD                         | Approved Distributed Budgets      |
| PDF TEXT J             | FGRACCI                         | Index/FOP Report                  |

- 8. The following reports are some you would probably like to review often.
  - a. Note: NHRDIST Payroll Distribution, PZRNHRDIST\_Earn, and PZRNHRDIST\_ENCB require HR access.

|               | Report                        | Description                          |
|---------------|-------------------------------|--------------------------------------|
| PDF TEXT J    | Spirit Telephone Bill by Dept | Spirit Telephone Bill by Dept        |
| PDF TEXT J    | FZROPNTA                      | Open Travel Encumbrances             |
| PDF TEXT 3    | FZROPNPO                      | Open Purchase Orders                 |
| PDF TEXT J    | Xerox Bill                    | Xerox Bill                           |
| PDF TEXT J    | NHRDIST HR Access             | Payroll Distribution                 |
| PDF TEXT J    | FGRACTH                       | Account Hierarchy Report             |
| PDF TEXT 3    | FGRORGH                       | Organization Hierarchy Report        |
| PDF TEXT 3    | FGRACCI                       | Index/FOP Report                     |
| PDF TEXT DATA | PZRNHRDIST_EARN HR Access     | Payroll Distribution for Fiscal Year |
| PDF TEXT DATA | PZRNHRDIST_ENCB               | Payroll Distribution for Fiscal Year |